# Handleiding inloggen MONITOR-IC

Versie voor deelnemers

Telefoon: 024-3617540 Email: <u>MONITOR-IC@Radboudumc.nl</u>

Versie 1, juni 2023

MONITOR-IC Meten van gevolgen van intensieve zorg voor Intensive Care patiënten

### Inhoud

| 1. | Account aanmaken en de eerste keer inloggen | 1 |
|----|---------------------------------------------|---|
| 2. | Invullen van de eerste vragenlijst          | 3 |
| 3. | Invullen van de volgende vragenlijsten      | 3 |
| 4. | Wachtwoord vergeten                         | 3 |
| 5. | Contactgegevens                             | 4 |

## 1. Account aanmaken en de eerste keer inloggen

Open uw mail en open de eerste link naar de website (zie rood kader).

| Welkom bij de Monitor IC (gebruikersnaam: 101043150)                                                                                                    |                                                        |                                                    |                                  |          |     |
|----------------------------------------------------------------------------------------------------|--------------------------------------------------------|----------------------------------------------------|----------------------------------|----------|-----|
| Het Monitor-IC onderzoeksteam <no-reply@centerda< td=""><td>← Beantwoorden</td><td>≪ Allen beantwoorden</td><td><math>\rightarrow</math> Doorsturen</td><td>ų,</td><td></td></no-reply@centerda<> | ← Beantwoorden                                         | ≪ Allen beantwoorden                               | $\rightarrow$ Doorsturen         | ų,       |     |
| Aan Kooken, Rens do 13-7-2023 16:                                                                                                    |                                                        |                                                    |                                  |          |     |
| Beste mevrouw A Test,                                                                                                    |                                                        |                                                    |                                  |          |     |
| U of uw naaste neemt deel aan het MONITOR-IC onderzoek. Er staat een<br>dan kan een naaste (bijvoorbeeld uw partner, kind of een ander familielid                                                 | vragenlijst voor u klaar.<br>) de vragenlijst invuller | Als u niet in staat bent on<br>n, namens of met u. | n de vragenlijst in <sup>.</sup> | te vulle | en, |
| Uw gebruikersnaam is 101043150 (dit nummer heeft u nodig om in te lo                                                                                                    | ggen).                                                 |                                                    |                                  |          |     |
| Voor het invullen van de vragenlijst moet u eerst een wachtwoord aanma<br>public.test.centerdata.nl//forgotpassword/activation/zrwyC3vhtfYeTpKLr                                                  | ken. Dit kan via de volg<br><u>rexUdzb4F4</u>          | ende link: <u>https://ic-moni</u>                  | tor-                             |          |     |
| Let op: deze link is 30 dagen geldig en slechts één keer te gebruiken.                                                                                                    |                                                        |                                                    |                                  |          |     |
|                                                                                                    |                                                        |                                                    |                                  |          |     |
| Nadat u een wachtwoord heeft aangemaakt, kunt u de vragenlijst invuller                                                                                                    | 1.                                                     |                                                    |                                  |          |     |
| Stap 1: Ga naar https://www.monitor-ic.nl/login                                                                                                    |                                                        |                                                    |                                  |          |     |
| Stap 2: Vul uw gebruikersnaam in: 101043150                                                                                                    |                                                        |                                                    |                                  |          |     |
| Stap 3: Vul uw zojuist aangemaakte wachtwoord in                                                                                                    |                                                        |                                                    |                                  |          |     |
| Stap 4: Start de vragenlijst                                                                                                    |                                                        |                                                    |                                  |          |     |
| Stap 5: Druk voor het versturen van de vragenlijst op de laatste pagina op                                                                                                    | 'verzenden'                                            |                                                    |                                  |          |     |
| Heeft u vragen dan kunt u contact opnemen via MONITOR-IC@radboudur<br>17.00 uur.                                                                                                    | <u>nc.nl</u> , of telefonisch via                      | a 024-3617540, van maand                           | dag t/m vrijdag tus              | sen 9.0  | 10- |
|                                                                                                    |                                                        |                                                    |                                  |          |     |
| Alvast hartelijk dank voor uw medewerking.                                                                                                    |                                                        |                                                    |                                  |          |     |
|                                                                                                    |                                                        |                                                    |                                  |          |     |
| Vriendelijke groeten,                                                                                                    |                                                        |                                                    |                                  |          |     |
| Het projectteam MONITOR-IC                                                                                                    |                                                        |                                                    |                                  |          |     |

U komt dan op de MONITOR-IC site, waar u een wachtwoord aan kunt maken. Kies een wachtwoord van <u>minstens 8 tekens lang met 1 hoofdletter, 1 gewone letter, 1 cijfer en 1</u>

leesteken. Bijvoorbeeld: Monitor1@

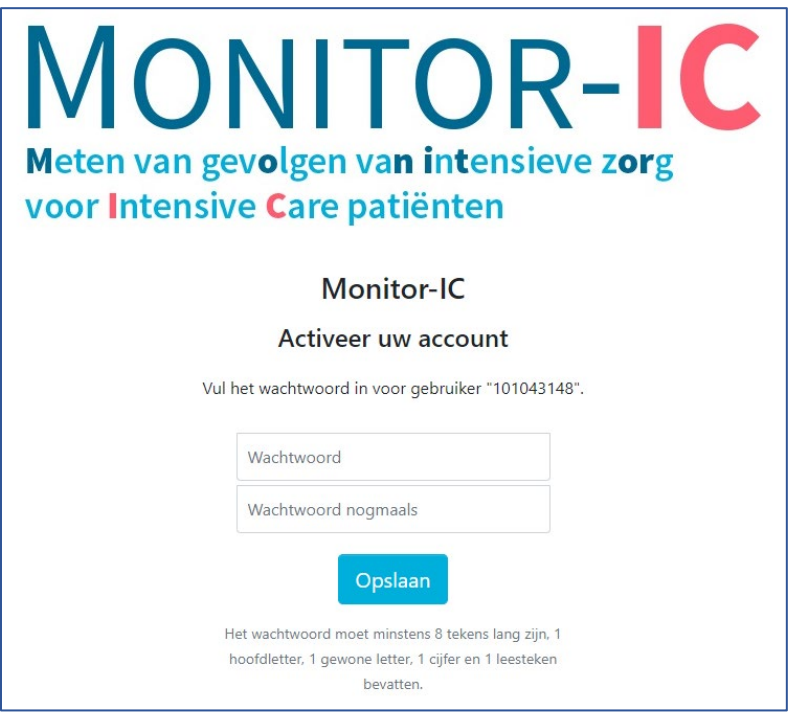

Zodra uw wachtwoord is aangemaakt, komt u bij het inlogscherm terecht. Hier kunt u inloggen met uw gebruikersnaam en het zelfgekozen wachtwoord. <u>Uw gebruikersnaam staat in iedere mail die u van ons ontvangt.</u> In dit voorbeeld is de gebruikersnaam 101043148.

| MONITOR-C<br>Meten van gevolgen van intensieve zorg<br>voor Intensive Care patiënten |                               |  |  |  |  |  |
|--------------------------------------------------------------------------------------|-------------------------------|--|--|--|--|--|
|                                                                                      | Monitor-IC                    |  |  |  |  |  |
| Vul uw gebruikersnaam en wachtwoord in om in te loggen.                              |                               |  |  |  |  |  |
|                                                                                      | Gebruikersnaam                |  |  |  |  |  |
|                                                                                      | Wachtwoord                    |  |  |  |  |  |
|                                                                                      | Login<br>Wachtwoord vergeten? |  |  |  |  |  |

Let op! Uw gebruikersnaam en wachtwoord heeft u elke keer nodig als u inlogt. Bewaar uw inloggegevens dus goed.

#### 2. Invullen van de eerste vragenlijst

Nadat u bent ingelogd, staat de eerste vragenlijst voor u klaar. Klik op "Start vragenlijst" om te starten met invullen. Het invullen van de vragenlijst duurt ongeveer 10-15 minuten.

| MONITOR-IC<br>Reter von gewigen van Kensiver zoog<br>voor Intonije Care patienten                           |  |
|----------------------------------------------------------------------------------------------------|--|
| Welkom                                                                                                    |  |
| Hier staan de vragenlijsten die je kan invullen.Klik op 'Start vragenlijst' om de vragenlijst in te vullen. |  |
| Vragenlijst bij IC opname                                                                                   |  |
| Dit is de eerste vragenlijst waarin we vragen stellen over je kwaliteit van leven.                          |  |
| Deze vragenlijst kan gestart worden.   Start vragenlijst                                                    |  |

Let op! Zodra u bij het einde bent gekomen van de vragenlijst, is het belangrijk om op de knop "verzenden" te klikken!

| Dit is het einde van de vragenlijst.                 |           |
|------------------------------------------------------|-----------|
| Wij willen u hartelijk bedanken voor uw medewerking. |           |
|                                                      |           |
|                                                      |           |
|                                                      |           |
|                                                      |           |
|                                                      |           |
| Vorige                                               | Verzenden |
|                                                      | _         |

#### 3. Invullen van de volgende vragenlijsten

U ontvangt vanzelf een mail als er een nieuwe vragenlijst voor u klaar staat. Log weer via de link in de mail in met uw gebruikersnaam en wachtwoord. <u>Uw gebruikersnaam staat in</u> <u>iedere mail die u van ons ontvangt.</u> Na het inloggen kunt u direct de nieuwe vragenlijst invullen.

#### 4. Wachtwoord vergeten

Indien u uw wachtwoord bent vergeten, klik dan in het inlogscherm op "wachtwoord vergeten?"

| Monitor-IC<br>Vul uw gebruikersnaam en wachtwoord ir | om in te loggen. |
|------------------------------------------------------|------------------|
| Gebruikersnaam                                       |                  |
| Wachtwoord                                           |                  |
| Login<br>Wachtwoord vergeten?                        |                  |

Vul in het volgende scherm uw gebruikersnaam en e-mail in. <u>Uw gebruikersnaam staat in</u> <u>iedere mail die u van ons ontvangt.</u> U krijgt hierna een nieuwe e-mail om uw wachtwoord te resetten. Met uw nieuwe wachtwoord kunt u weer inloggen.

#### 5. Contactgegevens

Heeft u vragen of opmerkingen? Neem dan contact met ons op.

Telefoon: 024-3617540 (maandag tot en met vrijdag 9.00-17.00uur) Email: <u>MONITOR-IC@Radboudumc.nl</u> Of kijk op <u>www.monitor-ic.nl</u>.